## **WIVERSITY**OF **EXCHANGE**

How to Attach a Receipt/Packing Slip to a Voucher Revised 6/1/2023

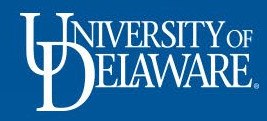

## Attaching Receipts and Packing Slips to Vouchers

- The funding source you used to pay for your purchase may require you to attach additional documentation to your payment vouchers, including receipts, packing slips, bills of lading, etc. (e.g., sponsored research funds)
- This guide will illustrate how to attach additional documentation to a voucher.

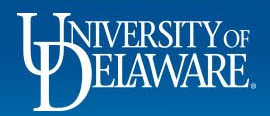

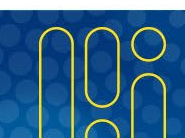

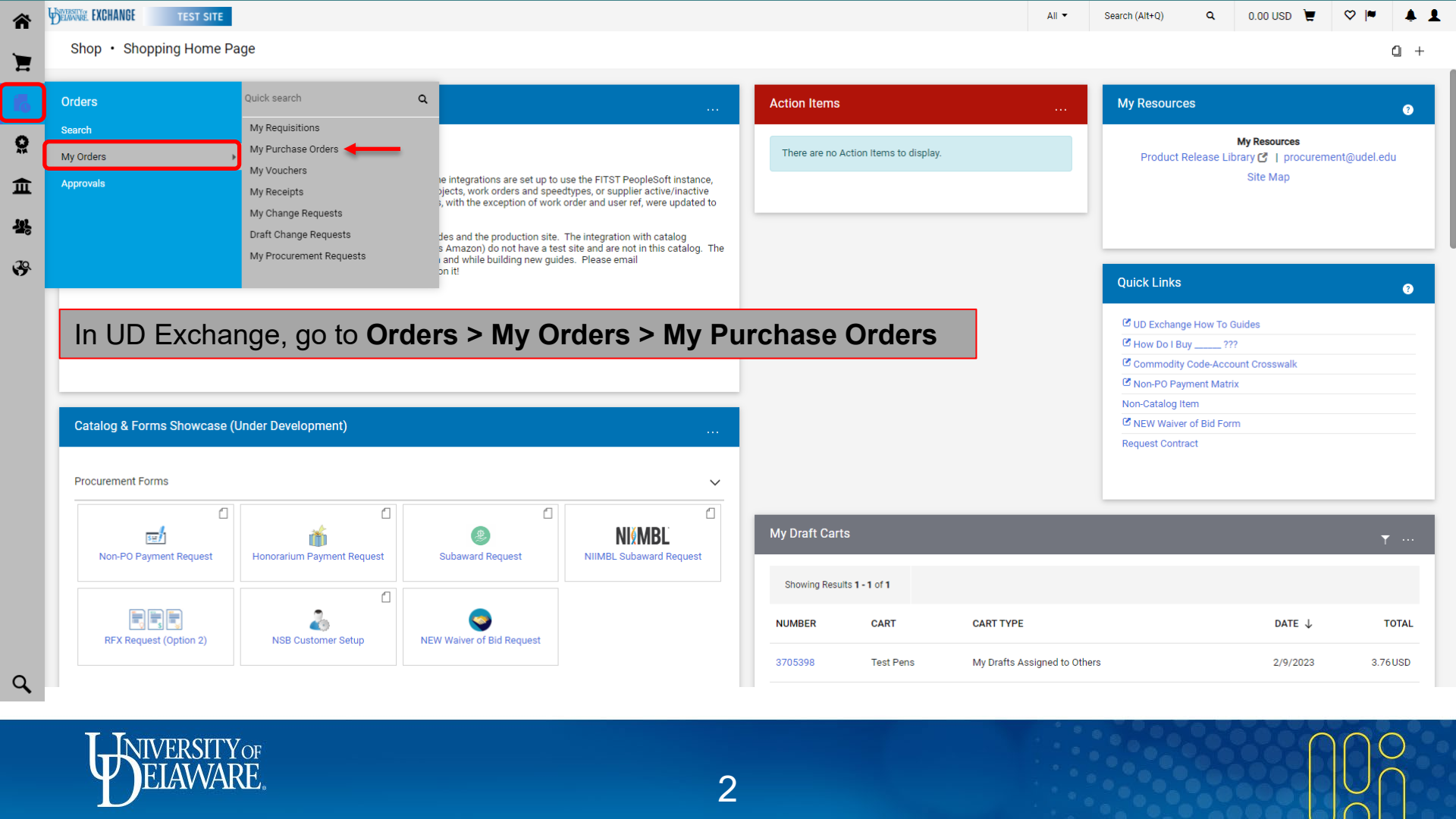

| <b>A</b> | BELAWARE EXCHANGE                      |        |                            |                                  |                                |                    | All 👻             | Search (Alt+Q)   | a 0.00 USD 🖢           | ! ♡ ⊨ 🔑1           |
|----------|----------------------------------------|--------|----------------------------|----------------------------------|--------------------------------|--------------------|-------------------|------------------|------------------------|--------------------|
|          | Orders   Search   Purchase Orders      |        |                            |                                  |                                |                    |                   |                  |                        | -∜D Logout         |
|          | ■ My Purchase Orders                   | S      |                            |                                  |                                |                    |                   | R s              | ave As 👻 📌 Pin Filters | 🔹 👻 💆 Export All 👻 |
| b        | Quick Filters My Searches              |        | Created Date: Last 90 days | <ul> <li>Quick search</li> </ul> |                                | Q 🕘 Add Filter 🕶   | Clear All Filters |                  |                        | ?                  |
| >        | Supplier                               | ~      | PO Owner: McCabe, Margo    | t≠ ×                             |                                |                    |                   |                  |                        |                    |
|          | W B MASON CO INC                       | 1      | 1-1 of 1 Results           |                                  |                                |                    |                   |                  |                        | 🍄 200 Per Page 👻   |
| Ξ        | PO Status                              | ~      | ••• PO Number 🔻            | Supplier                         | Created Date/Time 🕤 PO Status  | Requisition Number | PO Owner          | Shipment Status  | Matching Status        | Total Amount 💌     |
| 6        | Completed                              | 0      | ••• UDS0005889             | W B MASON CO INC                 | 9/22/2021 4:21:17 PM Completed | 149020471          | Margot McCabe     | Sent To Supplier | Fully Matched          | 185.68 USD         |
| 9        | Department                             | ~      |                            |                                  |                                |                    |                   |                  |                        |                    |
|          | PROCUREMENT SERVICES (04750)           | 0      | Click the                  | PO Number                        | to open the PO                 |                    |                   |                  |                        |                    |
|          | Prepared By                            | ~      |                            |                                  |                                |                    |                   |                  |                        |                    |
|          | Pickering, Kristen                     | 1      |                            |                                  |                                |                    |                   |                  |                        |                    |
|          | Voucher Status                         | $\sim$ |                            |                                  |                                |                    |                   |                  |                        |                    |
|          | Fully Invoiced                         | 1      |                            |                                  |                                |                    |                   |                  |                        |                    |
|          | AP Status                              | $\sim$ |                            |                                  |                                |                    |                   |                  |                        |                    |
|          | Closed                                 | 1      |                            |                                  |                                |                    |                   |                  |                        |                    |
|          | Change Request Status                  | $\sim$ |                            |                                  |                                |                    |                   |                  |                        |                    |
|          | No Change Request                      | 1      |                            |                                  |                                |                    |                   |                  |                        |                    |
|          | Commodity Code                         | $\sim$ |                            |                                  |                                |                    |                   |                  |                        |                    |
|          | 44000000 (Office Equipment & Supplies) | 1      |                            |                                  |                                |                    |                   |                  |                        |                    |
|          | Contract Type                          | ~      |                            |                                  |                                |                    |                   |                  |                        |                    |
|          | Master Services Agreement (MSA)        | 1      |                            |                                  |                                |                    |                   |                  |                        |                    |
|          |                                        | _      |                            |                                  |                                |                    |                   |                  |                        |                    |

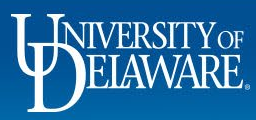

|                                          | nations Shipments Change Req | uests Receipts Vouchers 2 Comments 1 Attachments | 1 History               |    |
|------------------------------------------|------------------------------|--------------------------------------------------|-------------------------|----|
| General Information ····                 | Shipping Information         | Select the <b>Vouchers</b> tab v                 | Completed               |    |
| PO/Reference No.                         | Shin To                      | Bill To                                          | Details                 |    |
| UDS0005889                               | Ship to                      |                                                  | Supplier Status         |    |
|                                          | University of Delaware       | Accounts Payable                                 | Sent To Supplier        |    |
| Revision No.                             | Attn: Margot McCabe          | accountspayable@udel.edu                         |                         |    |
| 1                                        | Room: 104                    | 222 South Chapel Street                          | Supplier                |    |
|                                          | 222 SOUTH CHAPEL STREET      | Newark, DE 19716                                 | W B MASON CO INC        |    |
| Priority                                 | GENERAL SERVICES BUILDING    | United States                                    |                         |    |
| Normal                                   | Newark, DE 19716             |                                                  |                         |    |
|                                          | United States                |                                                  | Total (185.68 USD)      |    |
| Supplier Name                            |                              | BillTo Address Code                              | outpate 1               |    |
| W B MASON CO INC                         |                              | BillTo                                           | Subtotal                | 13 |
| Address                                  | ShipTo Address Code          |                                                  |                         |    |
| 113 INTERCHANGE BOULEVARD                | NE40                         |                                                  |                         | 18 |
| NEWARK Delaware 19711-3549 United States | Teu Ele e                    | Billing Options                                  |                         |    |
| Herman, belance 19711 0049 onited otates |                              |                                                  |                         |    |
| Purchase Order Date                      | ^                            | Accounting Date                                  | Related Documents       |    |
| 9/22/2021                                |                              | no value                                         | Requisitions: 149020471 |    |
|                                          |                              |                                                  | Vouchers: 10014761      |    |
| Total                                    | Delivery Options             | Payment Terms                                    | 10001010110014701       |    |

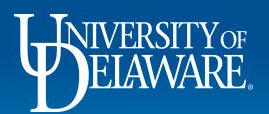

|                | Order • UDS000                                    | 5889 Revision 1 (Cl          | osed)            |                 |                           |                                   | i 🖲 🖷                     | 4 of 6 Results                      | * |
|----------------|---------------------------------------------------|------------------------------|------------------|-----------------|---------------------------|-----------------------------------|---------------------------|-------------------------------------|---|
| Status         | Summary Revisions                                 | 2 Confirmations S            | Shipments Chang  | e Requests 🛛 F  | Receipts Vouch            | ers 2 Comments                    | 1 Attachments             | 1 History                           |   |
| Records        | s found: 2, Totaling: 1                           | 85.68 USD                    |                  |                 |                           |                                   |                           | Completed                           |   |
|                | , ,                                               |                              |                  |                 |                           |                                   |                           | Details                             |   |
| Voucher<br>No. | ↓ Supplier<br>Voucher Ne                          | Voucher<br>D. Date           | Due<br>Date      | Voucher<br>Type | Payment<br>Status         | Voucher<br>Total                  | Invoiced<br>By            | Supplier Status<br>Sent To Supplier |   |
| 10014761       | 223696619                                         | 9/27/2021                    | 9/27/2021        | Voucher         | Paid                      | 47.99 USD                         | System                    | Supplier                            |   |
| 10014400       | 223629114                                         | 9/23/2021                    | 9/23/2021        | Voucher         | Paid                      | 137.69 USD                        | System                    | W B MASON CO INC                    |   |
| <u></u>        |                                                   |                              |                  |                 |                           | - 4 4 -                           | _                         | Total (185.68 USD)                  |   |
|                | the vouche                                        | r number yo                  | ou want to       | add an a        | attachme                  | nt to.                            |                           | Subtotal                            |   |
| Click          |                                                   |                              |                  |                 |                           |                                   |                           |                                     |   |
| Click          |                                                   |                              |                  | Exte            | ended                     |                                   |                           |                                     |   |
| Line<br>No.    | Product Name                                      | Catalog No. U                | Init Price Qty/I | Exte            | ended<br>Price            | /oucher Qty/Cost                  | Status                    |                                     |   |
| Line<br>No.    | Product Name<br>�- Sarasa<br>Retractable Gel Pen, | Catalog No. L<br>ZEB46820 11 | Init Price Qty/I | Exte            | ended<br>Price Y<br>8 USD | /oucher Qty/Cost<br>2 / 23.08 USD | Status<br>Net<br>Invoiced | Related Documents                   |   |

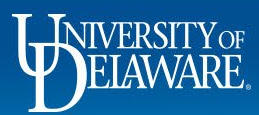

| Voucher • 10014400         |                                                                         |                                                            | ≣ ⊛ !                                                                                                    | • •       |
|----------------------------|-------------------------------------------------------------------------|------------------------------------------------------------|----------------------------------------------------------------------------------------------------|-----------|
| Summary Matching           | Supplier Messages Comments Attachments History                          |                                                            |                                                                                                    |           |
| General                    | Click the <b>Comments</b> tab                                           | Note/Attachments ···· V                                    | Complete                                                                                                    |           |
| Voucher Type<br>Voucher    | Remit To                                                                | External Note<br>***** Seq: 1   Payment Ref: 00047356      | W B MASON CO INC<br>Supplier Invoice No.                                                                                                    | 223629114 |
| Pay Status<br>Paid         | PO BOX 981101<br>BOSTON, Massachusetts 02298-1101                       | Payment Date: 2021-09-29<br>Internal Note/Business         | Total (137.69 USD)                                                                                                    |           |
| Voucher Number             | United States<br>Address Id 2                                           | restocking after 18 month COVID absence and<br>hybrid work | Subtotal<br>Discount                                                                                                    | 137.6     |
| Supplier Invoice No.       | Bill To                                                                 | Contract No.<br>UD-MSA-0007                                | Tax1<br>Tax2                                                                                                    | 0.0       |
| 223629114<br>Supplier Name | Accounts Payable<br>accountspayable@udel.edu<br>222 South Change Street | Change Contract                                            | Shipping<br>Handling                                                                                                    | 0.0       |
| W B MASON CO INC           | Newark, DE 19716<br>United States                                       | External Attachments                                       | , in the second second s | 137.6     |
| Voucher Date               |                                                                         | Internal Attachments                                       | Delated Decomposite                                                                                                    |           |
| Discount Data              | Ship To                                                                 |                                                            | Related Documents Purchase Order: UDS0005889                                                                                                    |           |

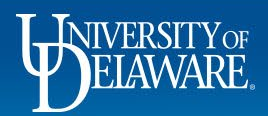

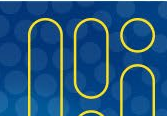

|                      | All 🔻                                                                           | Search (Alt+Q)                                                                   | Q 0                                                                                                    | .00 USD 🗎                                                           | ♡  2                                                                                                    | <b>1</b>                                                                                                    |
|----------------------|---------------------------------------------------------------------------------|----------------------------------------------------------------------------------|----------------------------------------------------------------------------------------------------|---------------------------------------------------------------------|----------------------------------------------------------------------------------------------------|----------------------------------------------------------------------------------------------------|
|                      |                                                                                 |                                                                                  |                                                                                                    | =                                                                   |                                                                                                    |                                                                                                    |
| Attachments History  |                                                                                 |                                                                                  |                                                                                                    |                                                                     |                                                                                                    |                                                                                                    |
| Show comments for    | Voucher                                                                         | <b>→</b> +                                                                       |                                                                                                    | Comp                                                                | lete                                                                                                    |                                                                                                    |
| Click the Dive Cirry |                                                                                 |                                                                                  | Supplie                                                                                                   | ASON CO INC<br>r Invoice No.                                        | 22362                                                                                                    | 29114                                                                                                    |
| Click the Plus Sign  | to add a                                                                        | comment.                                                                         | Total (1                                                                                                  | 137.69 USD)                                                         |                                                                                                    |                                                                                                    |
|                      |                                                                                 |                                                                                  | Subtota                                                                                                   | al                                                                  |                                                                                                    | 137.                                                                                                    |
|                      |                                                                                 |                                                                                  | Discou                                                                                                    | nt                                                                  |                                                                                                    | 0.                                                                                                    |
|                      |                                                                                 |                                                                                  | Tax1                                                                                                    |                                                                     |                                                                                                    | 0                                                                                                    |
|                      |                                                                                 |                                                                                  | Tax2                                                                                                    |                                                                     |                                                                                                    | 0                                                                                                    |
|                      |                                                                                 |                                                                                  | Shippin                                                                                                   | g                                                                   |                                                                                                    | 0                                                                                                    |
|                      |                                                                                 |                                                                                  | Handlir                                                                                                   | Ig                                                                  |                                                                                                    | 0.                                                                                                    |
|                      |                                                                                 |                                                                                  |                                                                                                    |                                                                     | _                                                                                                    | 137.                                                                                                    |
|                      |                                                                                 |                                                                                  | Related                                                                                                   | Documents                                                           |                                                                                                    |                                                                                                    |
|                      |                                                                                 |                                                                                  |                                                                                                    |                                                                     |                                                                                                    |                                                                                                    |
|                      | Attachments       History         Show comments for         Click the Plus Sign | All • Attachments History Show comments for Voucher Click the Plus Sign to add a | All  Search (Alt+Q) Attachments History Show comments for Voucher + Click the Plus Sign to add a comment. | All   Search (Alt+Q)   Attachments History  Attachments for Voucher | All  Search (Alt+Q) OOUSD Attachments History Oucher History Oucher History Oucher History Oucher History Oucher History OUCHER OUCHER | All ◆ Search (Alt+q) Q.00 USD ♥ ♥ №     Attachments History     Show comments for Voucher     Click the Plus Sign to add a comment.     Total (137.69 USD)   Subtotal   Discount   Tax1   Tax2   Shipping   Handling     Related Documents |

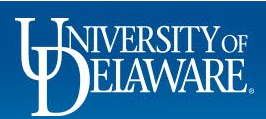

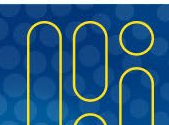

| Summary Matching Suppl     | ier Messages Comments Attachments History                                                                                                    |                                                           |                        |
|----------------------------|----------------------------------------------------------------------------------------------------|-----------------------------------------------------------|------------------------|
| Records Found: 0           | Add a comment to the <b>comment field</b> .                                                                                                    | Complet                                                   | te                     |
|                            |                                                                                                    | W B MASON CO INC                                          |                        |
|                            | Click the <b>Choose File</b> button to search for the                                                                                                    | Supplier Invoice No.                                      | 223629114              |
| ADD COMMENT                | receipt/packing slip that you would like to upload.                                                                                                    | Total (137.69 USD)                                        |                        |
|                            |                                                                                                    | Subtotal                                                  | 137                    |
| Received 9/23/2021. One it | tem backordered. This will add a comment to the document. If you select a user they will receive an email indicating that a comment has been added to the document.                                                                                                    | Discount                                                  | 0                      |
|                            |                                                                                                    |                                                           |                        |
|                            | Email notification(s)   Add recipient                                                                                                    | Tax1                                                      | 0                      |
|                            | Email notification(s)   Add recipient<br>Kristen Pickering (Requisition prepared by) <kpick@udel.edu></kpick@udel.edu>                                                                                                    | Tax1<br>Tax2                                              | 0                      |
|                            | Email notification(s)   Add recipient           Kristen Pickering (Requisition prepared by) <kpick@udel.edu>           Margot McCabe (Prepared for) <margotm@udel.edu></margotm@udel.edu></kpick@udel.edu>                                                                                                    | Tax1<br>Tax2<br>Shipping                                  | 0.<br>0.<br>0.         |
| 959 characters remaining   | Email notification(s)   Add recipient            Kristen Pickering (Requisition prepared by) <kpick@udel.edu>             expand   clear              Attach file (optional)</kpick@udel.edu>                                                                                                    | Tax1<br>Tax2<br>Shipping<br>Handling                      | 0<br>0<br>0<br>0       |
| 959 characters remaining   | expand   clear       Email notification(s)   Add recipient <ul> <li>Kristen Pickering (Requisition prepared by) <kpick@udel.edu></kpick@udel.edu></li> <li>Margot McCabe (Prepared for) <margotm@udel.edu></margotm@udel.edu></li> </ul> Attach file (optional)         Attachment Type       File       Link/URL                                          | Tax1<br>Tax2<br>Shipping<br>Handling                      | 0<br>0<br>0<br>        |
| 959 characters remaining   | expand   clear       Email notification(s)   Add recipient <ul> <li>Kristen Pickering (Requisition prepared by) <kpick@udel.edu></kpick@udel.edu></li> <li>Margot McCabe (Prepared for) <margotm@udel.edu></margotm@udel.edu></li> </ul> Attach file (optional)         Attachment Type       File       Link/URL         File Name       D       Link/URL | Tax1<br>Tax2<br>Shipping<br>Handling                      | 0<br>0<br>0<br>137     |
| 959 characters remaining   | expand I clear       Email notification(s)   Add recipient            Kristen Pickering (Requisition prepared by) <kpick@udel.edu>             Margot McCabe (Prepared for) <margotm@udel.edu>             Attach file (optional)             Attachment Type             File Name</margotm@udel.edu></kpick@udel.edu>                                    | Tax1<br>Tax2<br>Shipping<br>Handling<br>Related Documents | 0.<br>0.<br>0.<br>137. |

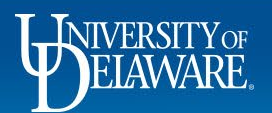

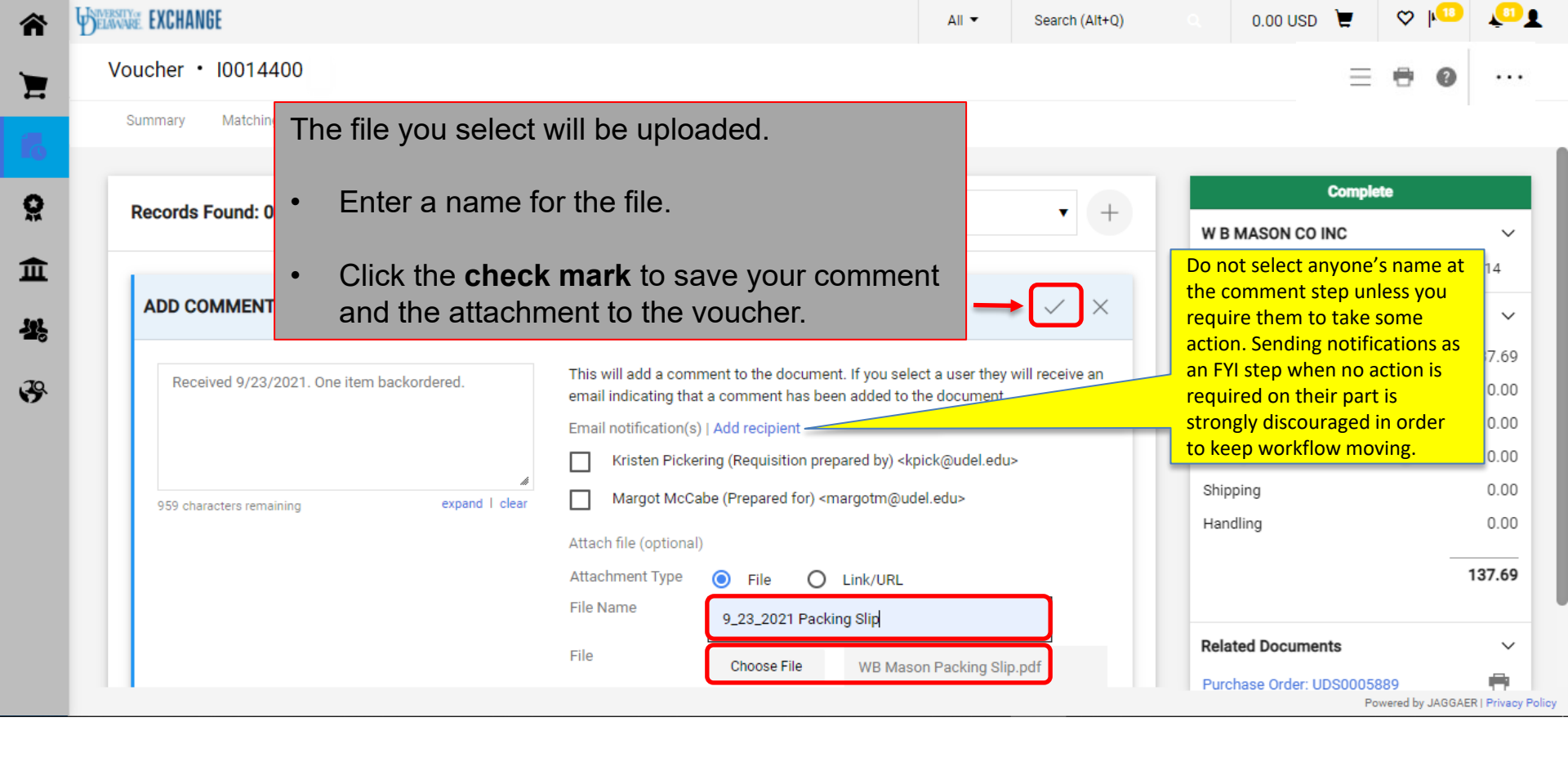

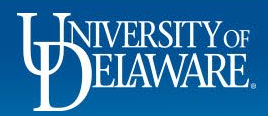

| Records Found: 1                                                                 | Show comments for Voucher  +  W B MASON CO INC                                         | nplete   |
|----------------------------------------------------------------------------------|----------------------------------------------------------------------------------------|----------|
| Margot McCabe - 12/6/2021 9:05:09 AM<br>Received 9/23/2021. One item backordered | Voucher - 10014400     Comment Added     Supplier Invoice No.       Total (137.69 USD) | 22362911 |
| Attachment Added: 🚽 9_23_2021 Packing Slip                                       | Subtotal Discount                                                                      | 137      |
| You will one the record of your                                                  | Tax1                                                                                   | (        |
| You can also select the <b>Attac</b>                                             | <b>iments</b> tab to view the attachment. Handling                                     | (        |
|                                                                                  |                                                                                        |          |

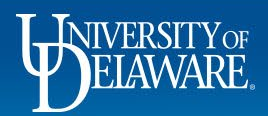

|                                                                                            | · · · ·                                 |  |
|--------------------------------------------------------------------------------------------|-----------------------------------------|--|
| Voucher • 10014400                                                                         | • • • • • • • • • • • • • • • • • • • • |  |
| Summary Matching Supplier Messages Comments 1 Attachments 1 History                        | Ι.                                      |  |
| Complete                                                                                   |                                         |  |
| Attachments found: 1     Select Voucher Image       W B MASON CO INC                       | ~                                       |  |
| Create Supplier Invoice No.                                                                | 223629114                               |  |
| Attachment     Size     Type     Location     Visibility     Date       Total (137.69 USD) | ~                                       |  |
| v 9_23_2021 Packing Slip 281k File Document Internal 12/6/2021 9:05 AM Subtotal            | 137.69                                  |  |
| Discount                                                                                   | 0.00                                    |  |
| The Attachments tab displays the attachment                                                | 0.00                                    |  |
| Without the associated comment.                                                            | 0.00                                    |  |
| Shipping                                                                                   | 0.00                                    |  |
| Handling                                                                                   | 0.00                                    |  |
|                                                                                            | 137.69                                  |  |
| Related Documents                                                                          | ~                                       |  |
| Purchase Order: UDS0005889<br>Powerei                                                      | by JAGGAER   Privacy Policy             |  |

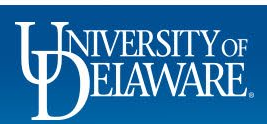

## **Questions:**

• procurement@udel.edu

## **Resources:**

- Procurement Services Website
- <u>Approving Vouchers in UD Exchange</u>

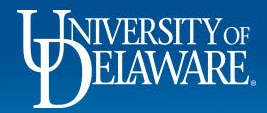